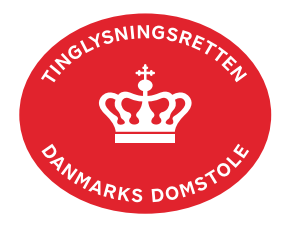

## Salgs Og Pantsætningsforbud

Vejledningen indeholder hjælp til **udvalgte** trin i anmeldelsen, og den indeholder alene de oplysninger, der er nødvendige for at komme gennem den pågældende arbejdsopgave **sammen med** den tekst, der fremgår af skærmbillederne.

| Fase                       | Forklaring                                                                                                    | Tast                                          |
|----------------------------|----------------------------------------------------------------------------------------------------|-----------------------------------------------|
| Start anmeldelse           | Gå ind på <u>tinglysning.dk</u> og vælg "Tinglysning mv.".<br>Log ind og vælg "Ny anmeldelse".                                                                                                    | Tinglysning mv.                               |
| Anmelder                   | Kontaktinformationer og sagsnummer er<br>hensigtsmæssige, men e-mailadresse er<br>obligatorisk.                                                                                                    | Næste                                         |
| Find<br>tinglysningsobjekt | Under fanen "Fast ejendom" angives hvilken<br>ejendom tinglysningen omfatter. Der kan kun<br>anvendes én søgemulighed ad gangen. Søgning på<br>landsejerlav og matrikelnummer samt evt.<br>efterfølgende ejendomstype og nummer giver den<br>mest præcise søgning.<br>Søgeresultatet fremgår nu under "Valgte<br>ejendomme".<br>Hvis der skal tilføjes flere ejendomme, gentages<br>processen. | Fast ejendom<br>Søg<br>Næste                  |
| Vælg<br>dokumenttype       | I feltet "Kategori" vælges "Servitut".<br>I feltet "Dokumenttype" vælges "Salgs Og<br>Pantsætningsforbud".                                                                                                    | Kategori<br>Servitut<br>Dokumenttype<br>Næste |
| Valg af tinglyste<br>ejere | Hvis ejer er påtaleberettiget, markeres ud for ejer.<br>Øvrige påtaleberettigede skal tilføjes på sidste trin<br>"Roller og underskriftsmetode".                                                                                                    | Registrér som påtaleberettiget                |

| Fase                                                        | Forklaring                                                                                                    | Tast                                                     |
|-------------------------------------------------------------|----------------------------------------------------------------------------------------------------|----------------------------------------------------------|
| Tinglysning af<br>salgs- og/eller<br>pantsætningsforb<br>ud | Markeres der alene for pantsætningsforbud, er det<br>kun gældende i forhold til den aktuelt tinglyste ejer.<br>Skal pantsætningsforbuddet også gælde kommende<br>ejere, skal dokumenttypen "Servitut" tinglyses, hvor<br>pantsætningsforbuddet beskrives.            |                                                          |
|                                                             | tidsbegrænset, skal dette anføres i datofeltet.                                                                                                    |                                                          |
|                                                             | Tidsbegrænsningen indebærer, at dokumentet<br>automatisk bliver slettet på det pågældende<br>tidspunkt og derfor ikke behøver at blive aflyst.                                                                                                    |                                                          |
| Erklæringer                                                 | Vælg relevante erklæringer.                                                                                                    |                                                          |
|                                                             | Eventuelle betingelser, der knytter sig til salgs-<br>og/eller pantsætningsforbuddet, kan indsættes som<br>fritekst i erklæringer, hvor der er plads til at beskrive<br>nærmere indhold.                                                                             |                                                          |
|                                                             | Vær opmærksom på, at erklæringen skal tilføjes,<br>efter tilføjelse af fritekst. Erklæringen vil<br>efterfølgende fremgå øverst på billedet under<br>"Valgte tinglysningserklæringer (T)".                                                                           | Tilføj<br><i>⊲</i><br>Valgte tinglysningserklæringer (T) |
| Roller og<br>underskrifts-<br>metode                        | Rollen "Påtaleberettiget" er obligatorisk og skal<br>tilføjes. Vælg "Andre roller". Tilføj rollen<br>"Påtaleberettiget".                                                                                                    | Andre roller<br>Tilføj                                   |
|                                                             | Hvis der vælges "Underskriftsmappe", skal rollen<br>være angivet med cpr-nr./cvr-nr. Det vil være muligt<br>at angive underskrivers e-mailadresse samt evt.<br>sagsreference, og systemet sender automatisk<br>besked om, at der ligger et dokument til underskrift. |                                                          |
|                                                             | Hvis der vælges "Fuldmagt", skal der udfyldes flere oplysninger.                                                                                                    |                                                          |
|                                                             | Hvis der forekommer roller med obligatorisk<br>underskrift, hvor underskriften er overflødig pga.<br>tiltrædelse fra anden part, vælges "Ingen<br>underskrift". Begrundelse skal angives i fritekstfeltet.                                                           |                                                          |

| Fase                                           | Forklaring                                                                                                    | Tast                              |
|------------------------------------------------|----------------------------------------------------------------------------------------------------|-----------------------------------|
| Roller og<br>underskrifts-<br>metode - fortsat | Roller med valgfri underskrift fremgår af den<br>nederste liste. Der kan markeres for<br>underskriftsmetode for roller angivet i denne liste,<br>men ofte vil det ikke være nødvendigt. Indholdet i<br>den pågældende anmeldelse afgør, om der skal<br>underskrives. |                                   |
|                                                | Markeres der i "Fuldmagt", <b>skal</b> der underskrives,<br>uanset hvilken liste rollen fremgår af.                                                                                                    |                                   |
|                                                | Vedrører salgs- og/eller pantsætningsforbuddet<br>alene en del af et matr.nr., skal der altid vedhæftes<br>rids. Vælg "Øvrige oplysninger" og upload rids.<br><u>Se evt. vejledningen "Vedhæft bilag 1"</u> .                                                        | Øvrige oplysninger                |
|                                                | OBS: Bilagsbanken er offentlig tilgængelig. Derfor<br>må bilag ikke indeholde personnumre (de sidste 4<br>cifre) eller andre personfølsomme oplysninger.                                                                                                    |                                   |
|                                                | "Vis anmeldelse" benyttes, hvis anmeldelsen skal<br>gennemses inden den sendes til underskrift.<br>Anmeldelsen sendes til underskriftsmappen. Det<br>anbefales, at anmeldelsen gennemses, inden den<br>underskrives og anmeldes.                                     | Vis anmeldelse<br>Til underskrift |
|                                                | Når dokumentet er underskrevet af alle parter, skal<br>det anmeldes i fanen "Dokumenter, der kan<br>anmeldes".<br><u>Se vejledningen "Underskriv og anmeld" (pdf).</u>                                                                                               | Dokumenter, der kan anmeldes      |